2/6/2020

# QSAR TOOLBOX

The OECD QSAR Toolbox for Grouping Chemicals into Categories

# **User manual**

Deploying the Toolbox WebServices engine

**Deploying the Toolbox WebServices** engine

### **Document history**

| Version     | Comment                                                                                      |
|-------------|----------------------------------------------------------------------------------------------|
| Version 1.0 | 31/07/2017, first version                                                                    |
| Version 1.1 | 02/06/2020, first revision (updated the <i>Deploying TBWSe in</i> <u><i>IIS</i></u> section) |

# **QSAR Toolbox User Manual**

**Deploying the Toolbox WebServices** engine

### Contents

| Document history                                                       | 1 |
|------------------------------------------------------------------------|---|
| 1. Purpose                                                             | 4 |
| 2. Prerequisites                                                       | 4 |
| 3. Enabling IIS Manager and related components (Windows 7, 8, 8.1, 10) | 5 |
| 4. Deploying TBWSe in IIS                                              | 8 |
| 5. Documentation of the available functions                            |   |
| 6. Support                                                             |   |

### **QSAR Toolbox User Manual**

### **Deploying the Toolbox WebServices** engine

# **1. Purpose**

The Toolbox WebServies engine (TBWSe) exposes a set of Toolbox functions via a RESTful API. It gives third-party applications access to the substances, profilers and calculators available in the QSAR Toolbox.

# **2. Prerequisites**

To deploy the WebServices engine, you would need:

- Toolbox Server installed on the same host (see the QSAR Toolbox Installation Manual)
- Internet Information Services (IIS) version 8 or later installation is described in the next section

**Deploying the Toolbox WebServices** engine

# **3. Enabling IIS Manager and related components** (Windows 7, 8, 8.1, 10)

- 1. Go to Control Panel → Programs → Turn Windows features on or off
- 2. Locate and expand the Internet Information Services node
- 3. Check both Web Management Tools and World Wide Web Services

| 👿 Windows Features                                                                                        | _                           |                              | ×         |
|----------------------------------------------------------------------------------------------------|-----------------------------|------------------------------|-----------|
| Turn Windows features on or off                                                                           |                             |                              | ?         |
| To turn a feature on, select its check box. To turn<br>check box. A filled box means that only part of th | a feature (<br>ne feature i | off, clear it<br>is turned o | ts<br>in. |
| 💿 🗌 Device Lockdown                                                                                       |                             |                              | ^         |
| 🕀 🗖 Hyper-V                                                                                               |                             |                              |           |
| 🗹 🔄 Internet Explorer 11                                                                                  |                             |                              |           |
| Internet Information Services                                                                             |                             |                              |           |
| 🕀 🗖 FTP Server                                                                                            |                             |                              |           |
| 🕀 🔳 🔤 Web Management Tools                                                                                |                             |                              |           |
| 🕀 🔳 🔒 World Wide Web Services                                                                             |                             |                              |           |
| Internet Information Services Hostable                                                                    | Web Core                    | 2                            |           |
| 🗉 🗌 📕 Legacy Components                                                                                   |                             |                              |           |
| 🗉 🗹 🚽 Media Features                                                                                      |                             |                              |           |
| 🗉 🔲 Microsoft Message Queue (MSMQ) Se                                                                     | rver                        |                              |           |
| Microsoft Print to PDF                                                                                    |                             |                              | Υ.        |
|                                                                                                    | ОК                          | Canc                         | el        |

**Deploying the Toolbox WebServices** engine

4. Expand Web Management Tools and make sure IIS Management Console is checked

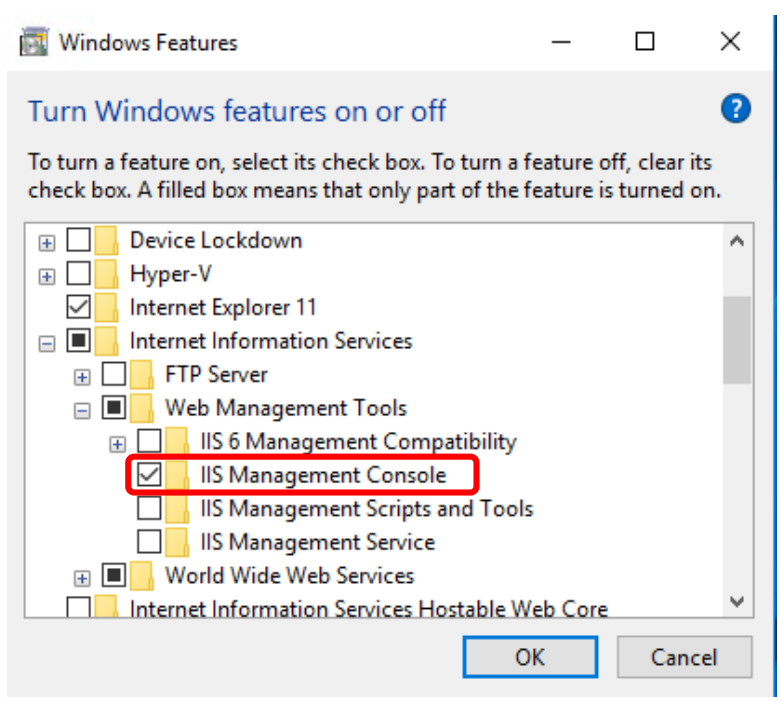

5. Expand World Wide Web Services, then expand Application Development Features and make sure .NET Extensibility 4.5 (or later), ASP.NET 4.5 (or later), ISAPI Extensions and ISAPI Filters are all checked

| Windows Feature                                | 25                                                  |               | _                          |                        | ×          |
|------------------------------------------------|-----------------------------------------------------|---------------|----------------------------|------------------------|------------|
| Turn Windows                                   | features on or off                                  |               |                            |                        | ?          |
| To turn a feature on,<br>check box. A filled b | select its check box. To<br>ox means that only part | turn<br>of th | a feature o<br>e feature i | off, clear<br>s turned | its<br>on. |
| 🖃 🔳 🔒 Ap                                       | plication Development                               | Featu         | ires                       |                        | ^          |
|                                                | .NET Extensibility 3.5                              |               |                            |                        |            |
|                                                | .NET Extensibility 4.7                              |               |                            |                        |            |
|                                                | Application Initialization                          | n             |                            |                        |            |
|                                                | ASP                                                 |               |                            |                        |            |
|                                                | ASP.NET 3.5                                         |               |                            |                        |            |
|                                                | ASP.NET 4.7                                         |               |                            |                        |            |
|                                                | CGI                                                 |               |                            |                        |            |
|                                                | ISAPI Extensions                                    |               |                            |                        |            |
|                                                | ISAPI Filters                                       |               |                            |                        |            |
|                                                | Server-Side Includes                                |               |                            |                        |            |
|                                                | WebSocket Protocol                                  |               |                            |                        | ¥          |
|                                                |                                                     |               | ОК                         | Can                    | cel        |

**Deploying the Toolbox WebServices** engine

6. Click **OK**. Windows will then install the selected components. Once they are installed, click **Close**.

Windows Features
 Windows completed the requested changes.

Close

Х

**Deploying the Toolbox WebServices** engine

# 4. Deploying TBWSe in IIS

- 1. Open IIS Manager (run **inetmgr.exe**)
- 2. From the Actions pane, clik View Sites and then Add Website

| → SMOLYAN → Sites →                                               |                                                                                                    | 1 1 1 1 1 1 1 1 1 1 1 1 1 1 1 1 1 1 1                    |
|-------------------------------------------------------------------|----------------------------------------------------------------------------------------------------|----------------------------------------------------------|
| e View Help<br>encetions<br>Application Pools<br>Sites<br>Default | Add Website ? ×<br>Site name: Application pool<br>Content Directory.<br>Physical path:<br>Pass-through authentication<br>Connect as Tet Settings.<br>Binding<br>Type: P address: Port:<br>Http: All Unassigned v 80<br>Host name:<br>Example: www.contoso.com or marketing.contoso.com<br>Sate Vebsite immediately<br>CK Cancel | Actions<br>Set Website<br>Set Website Defaults<br>P Help |

- 3. Enter a **Site name** of your choice, e.g. *toolbox*
- 4. By default, the website will be placed in an application pool with the same name. Nevertherless, check the value of the **Application Pool** as it is needed for step 8
- Enter Physical path. This is the path to the directory where the Toolbox Server has been installed. The default location is C:\Program Files (x86)\QSAR Toolbox\QSAR Toolbox 4.1\Toolbox Server
- 6. Pay attention to the **Port** field enter an unoccupied port of the local host, eg. *8000*
- 7. Uncheck the Start Website immediately checkbox and click OK

### **Deploying the Toolbox WebServices** engine

| Add Website                                                             | ?      | × |
|-------------------------------------------------------------------------|--------|---|
| Site name:     Application pool:       toolbox     toolbox              |        |   |
| Content Directory                                                       |        |   |
| Physical path:<br>C:\Program Files (x86)\QSAR Toolbox\QSAR Toolbox 4.5) |        |   |
| Connect as Test Settings                                                |        |   |
| Binding                                                                 |        |   |
| Type: IP address: Port:                                                 |        |   |
| http 🗸 All Unassigned 🔪 8000                                            |        |   |
| Host name:                                                              |        |   |
| Example: www.contoso.com or marketing.contoso.com                       |        |   |
| Start Website immediately                                               |        |   |
| ОК                                                                      | Cancel |   |

8. Click on the Application Pools item under the root of your IIS Manager, locate the pool from step 4 (usually **toolbox**) and right click on it. From the context menu, choose **Advanced Settings...** 

| Connections                                                                                                    | Application Pc<br>This page lets you view and ma                                                                                                    | DOIS<br>mage the list of a                                                                                                    | pplication pool                                              | s on the server. App                                                                                          | plication pools are asso                                                               | ciated with worker pr                                | ocesses |
|----------------------------------------------------------------------------------------------------|----------------------------------------------------------------------------------------------------|----------------------------------------------------------------------------------------------------|--------------------------------------------------------------|----------------------------------------------------------------------------------------------------|----------------------------------------------------------------------------------------|------------------------------------------------------|---------|
| <ul> <li>SMOLVAN (MOLVAN)(mc)</li> <li>Application Pools</li> <li>Ster</li> <li>Default Web Site</li> <li>toolbox</li> </ul> | This page lets you view and ma<br>Filter: Name Name NIET v4.5 NIET v4.5 NIET v4.5 Classic DefaultAngPool Control Start Stop Recycle Basic Setting Advanced Settin Rename Remove View Applicatio | nage the list of a<br>Comparison of the list of a<br>Comparison of the list of the list of the | pplication pool<br>NET CLR V<br>v4.0<br>v4.0<br>v4.0<br>v4.0 | s on the server. App<br>by: No Grouping<br>Managed Pipel<br>Integrated<br>Classic<br>Integrated<br>Integrated | Identity<br>ApplicationPoolld<br>ApplicationPoolld<br>ApplicationPoolld<br>LocalSystem | ciated with worker pr<br>Applications<br>0<br>0<br>1 | ocesses |
|                                                                                                    | Remove     View Applicatio     Help                                                                                                    | ns                                                                                                    |                                                              |                                                                                                    |                                                                                        |                                                      |         |

- 9. Under **Process Model**, locate **Identity** and click on the button with the three dots on the right of it
- 10. In the **Application Pool Identity** dialog, make sure the **Built-in account** option is selected. From the drop-down menu select **LocalSystem** and then click OK to close the dialog. Click **OK** again to close the **Advanced Settings** window.

### **Deploying the Toolbox WebServices** engine

This option is necessary because the Toolbox server relies on several Profilers, Metabolism simulators and Parameter calculators that are utilized via COM Server access which requires specific access rights.

| Арр | lication Pool Identity                    |   | ?      | × |
|-----|-------------------------------------------|---|--------|---|
| ۲   | Built-in account:                         |   |        |   |
|     | LocalSystem                               | ~ |        |   |
| ~   | LocalService                              |   | 1      |   |
| 0   | LocalSystem                               |   |        |   |
|     | NetworkService<br>ApplicationPoolIdentity |   | Set    |   |
|     |                                           |   |        |   |
|     |                                           |   |        |   |
|     | C                                         | Ж | Cancel |   |

11. Back under Sites, right-click on the newly created website, select Manage Website and then click on Start. Then right-click again and from the Manage Website menu click on Browse \*:8000 (http) - this should load the TBWSe welcome page in your browser.

| ile View Help         |                                                                                                    |                                                                        |                                                         |                                                                                                    |
|-----------------------|----------------------------------------------------------------------------------------------------|------------------------------------------------------------------------|---------------------------------------------------------|----------------------------------------------------------------------------------------------------|
| SMOLYAN (SMOLYAN\Imc) | Sites                                                                                              | • 🚏 Go - 🕻                                                             | Show All   Group by: No Grouping -                      | Actions<br>Add Website<br>Set Website Defaults                                                        |
| > 📓 Sites             | Name<br>Default Web Site                                                                           | ID Stat                                                                | us<br>ted (http)                                        | Edit Site<br>Bindings                                                                                 |
|                       | e A<br>S<br>B<br>B<br>B<br>B<br>B<br>B<br>B<br>B<br>B<br>B<br>B<br>B<br>B<br>B<br>B<br>B<br>B<br>B | dd Website<br>et Website Defaults<br>indings<br>asic Settings<br>plore |                                                         | Explore     Edit Permissions     Remove     Rename     View Applications     View Virtual Directories |
|                       | × R<br>R                                                                                           | emove<br>ename                                                         |                                                         | Manage Website       Restart       Start                                                              |
|                       | V                                                                                                  | iew Applications<br>iew Virtual Directories<br>lanage Website          | Restart                                                 | Stop     Browse Website     Browse *:8000 (http)                                                      |
|                       | 0 н                                                                                                | elp                                                                    | Start<br>Stop                                           | Advanced Settings<br>Configure                                                                        |
|                       | <                                                                                                  |                                                                        | Browse *:8000 (http)      Advanced Settings      Limits | Limits      Help                                                                                      |

12. Allow anywhere from 2 to 10 minutes for the TBWSe to load if this is the first start of the system.

#### **QSAR Toolbox User Manual**

**Deploying the Toolbox WebServices** engine

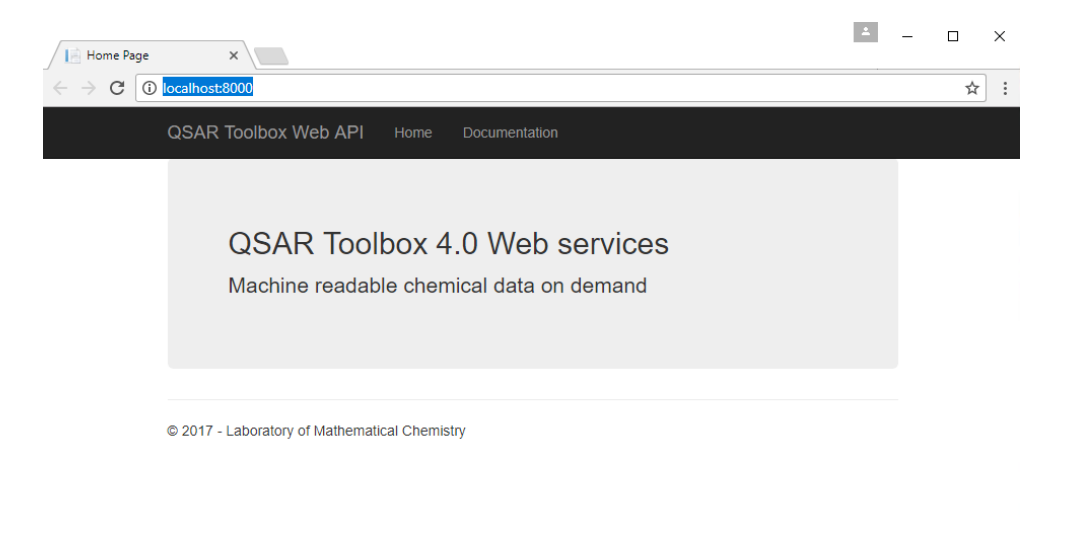

# **5. Documentation of the available functions**

The TBWSe is self-documented meaning that the documentation of the available functions is contained within the engine itself. It can be accessed from the **Documentation** link on the start page

| C (i) localhost:8080/Help                                     |                                                                      | \$ |
|---------------------------------------------------------------|----------------------------------------------------------------------|----|
| QSAR Toolbox Web API Home Documen                             | Swagger UI                                                           |    |
|                                                               |                                                                      |    |
| LIVIC WED API Help pag                                        | je                                                                   |    |
| Introduction                                                  |                                                                      |    |
| The Toolbox Web API is separated into several controllers, y  | ou can find all of the relevant resources documented below.          |    |
| The current Web API version is 5                              |                                                                      |    |
| Swagger UI is available here.                                 |                                                                      |    |
| Profiling                                                     |                                                                      |    |
| Exposes functions related to profiling and retrieving categor | ies                                                                  |    |
| API                                                           | Description                                                          |    |
| GET api/v(version)/profiling                                  | Requests all available profilers                                     |    |
| GET api/v{version}/profiling/{profilerGuid}                   | Returns all of the available categories for a provided profiler      |    |
| ${\sf GET api/v{version}/profiling/{profilerGuid}/{chemld}}$  | Profiles the provided chemical with the specified profiler           |    |
| GET api/v{version}/profiling/{profilerGuid}/{category}        | Provides literature for the given category in the specified profiler |    |
| GET api/v(version)/profiling/(profilerGuid)/info              | Provides general information for the specified profiler              |    |
|                                                               |                                                                      |    |

# 6. Support

Support can be obtained via the <u>QSAR Toolbox Helpdesk</u>.

Version 1.1 Release date (June 2020)